## D2L BRIGHTSPACE

#### K-12

# **Brightspace for Parent & Guardian**

**Desktop Parent Portal** 

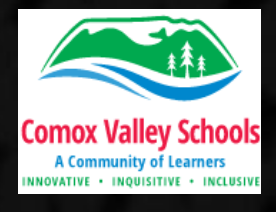

## Setting up an Account for SD71 Brightspace Parent Portal

<u>Go to: sd71.onlinelearningbc.com/d21/login</u>

| Parent Login 🔹         | Forgot your password? We can help!                                                                                                    | Comox Valley Schools                                                          |
|------------------------|----------------------------------------------------------------------------------------------------|-------------------------------------------------------------------------------|
|                        | Enter your username below and we will send you a password reset link to the email address associated with your username.                                                                                             | Data Hub Classlist Course Admin                                               |
| Username *             | Username *                                                                                                    | Choose a New Password                                                         |
|                        |                                                                                                    | Enter a new password. Password must be between 8 and 50 characters in length. |
|                        |                                                                                                    | Username *                                                                    |
| Password *             | Submit Cancel                                                                                                    | New Password *                                                                |
|                        | Comox Valley Schools                                                                                                    | Re-enter Password *                                                           |
| Log In                 | Password Reset Email Sent                                                                                                    | View password requirements                                                    |
| Forgot your password?  | Hi Shannon,                                                                                                    | Submit Cancel                                                                 |
|                        | To reset your password for Comox Valley School District, click the reset password link below and follow the on-screen instructions. Note that the reset password link expires 72 hour(s) after your initial request. |                                                                               |
|                        | https://sd71.onlinelearningbc.com/d2l/lp/resetPassword/ResetPassword.d2l?token=jRACAAAAAAAG3111oGgVHRiy3Y17MGjj5KT%2blQ%3d%3d                                                                                        |                                                                               |
| Oliel, en Denent Ledin | Entenemail address the school has on file                                                                                                    | Enton in password                                                             |

Click on Parent Login. Click on "Forgot your password". Enter email address the school has on file. Click on reset password link sent to this email. Enter in password minimum 8 characters in length.

# Accessing SD71 Brightspace Parent Portal

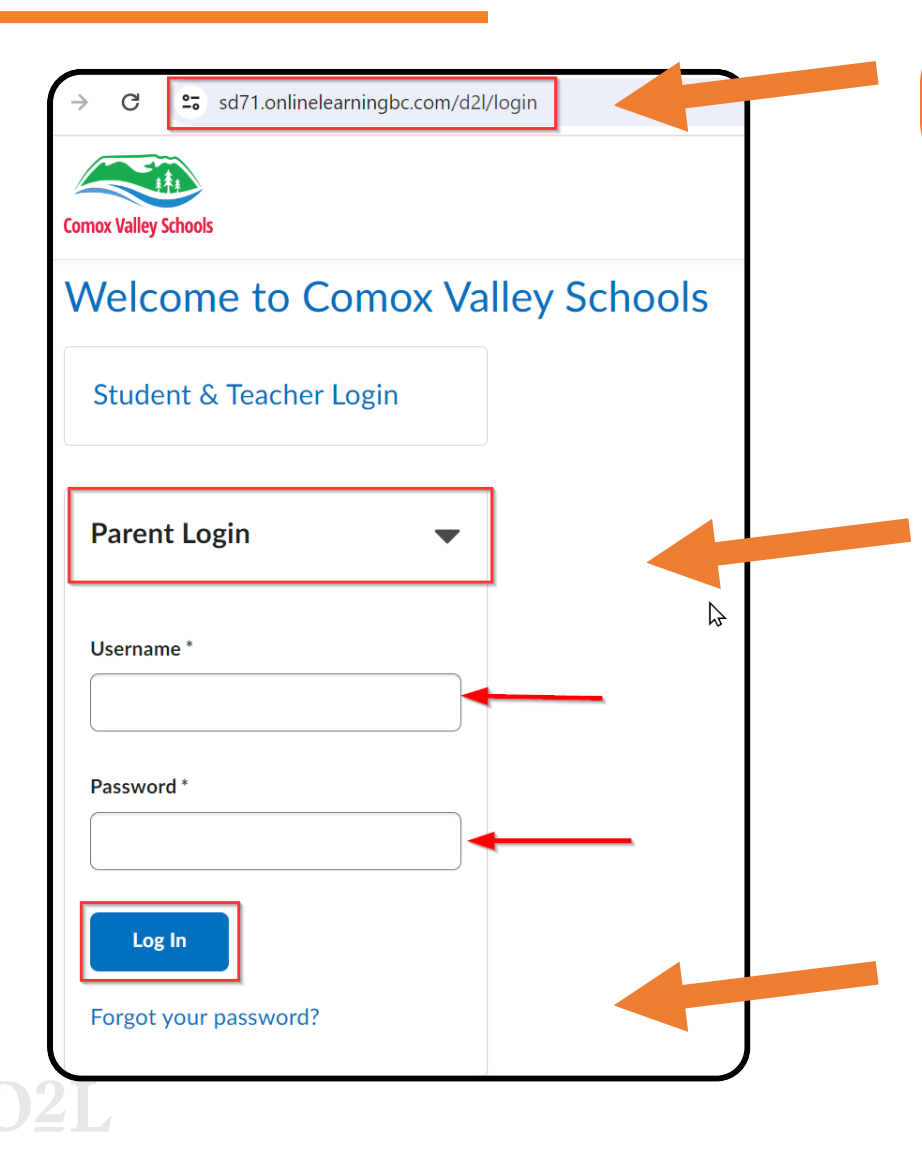

Go to: <u>sd71.onlinelearningbc.com/d21/login</u>

Click on "Parent Login"

**Username:** enter email address the school has on file.

**Password:** enter password you created upon first login. a new password.

The "Forgot your password?" link can be used to create a new password.

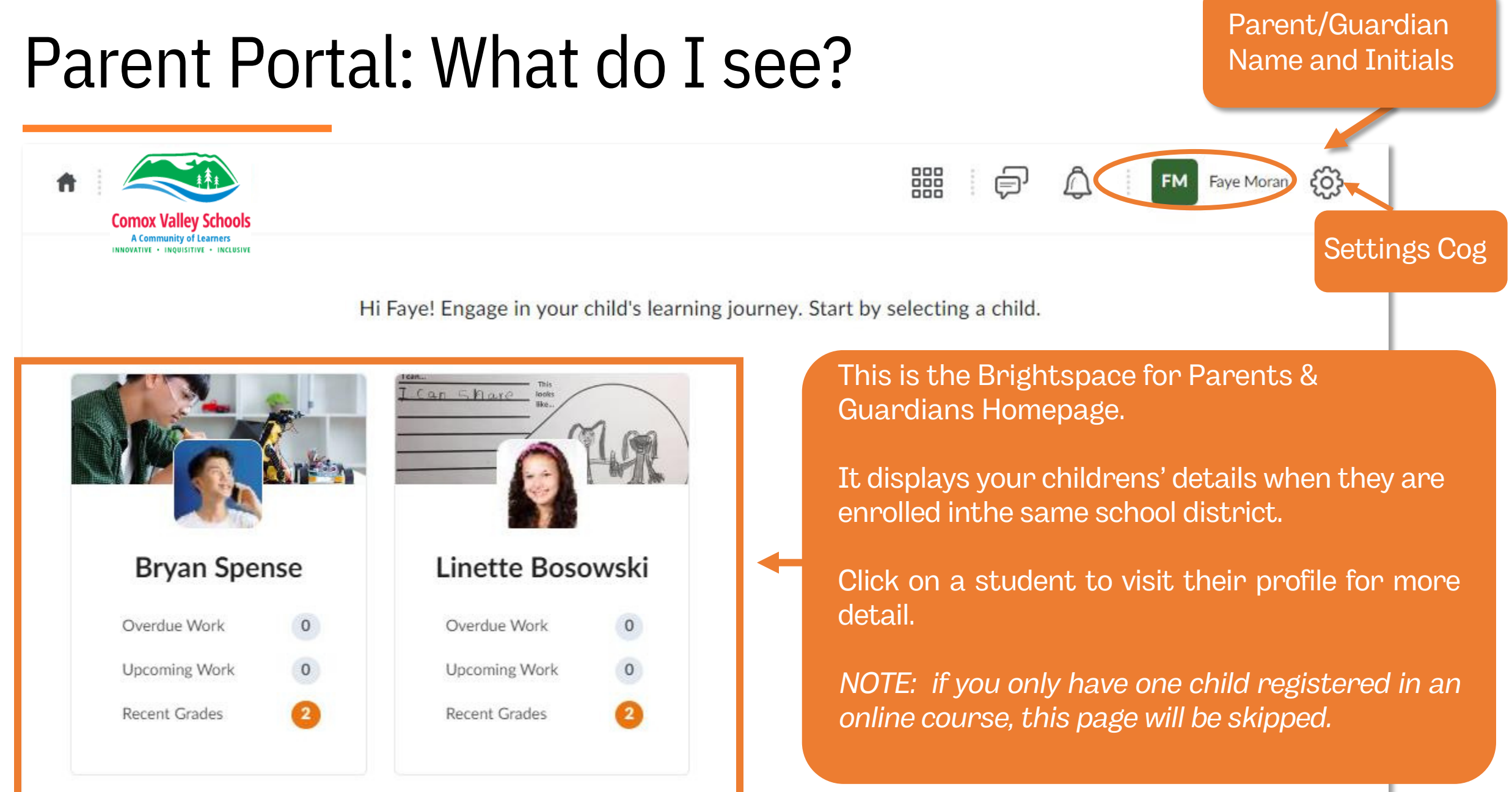

# What Do I See?

Drop down menu to switch between student profiles within the same school board/district.

- Upcoming work to be completed
- 2 Recently assigned grades
- 3 Shared Portfolio Items
  - Recent Activity Feed Posts

\* Note: Depending on how the educator is using Brightspace, some content may not appear..

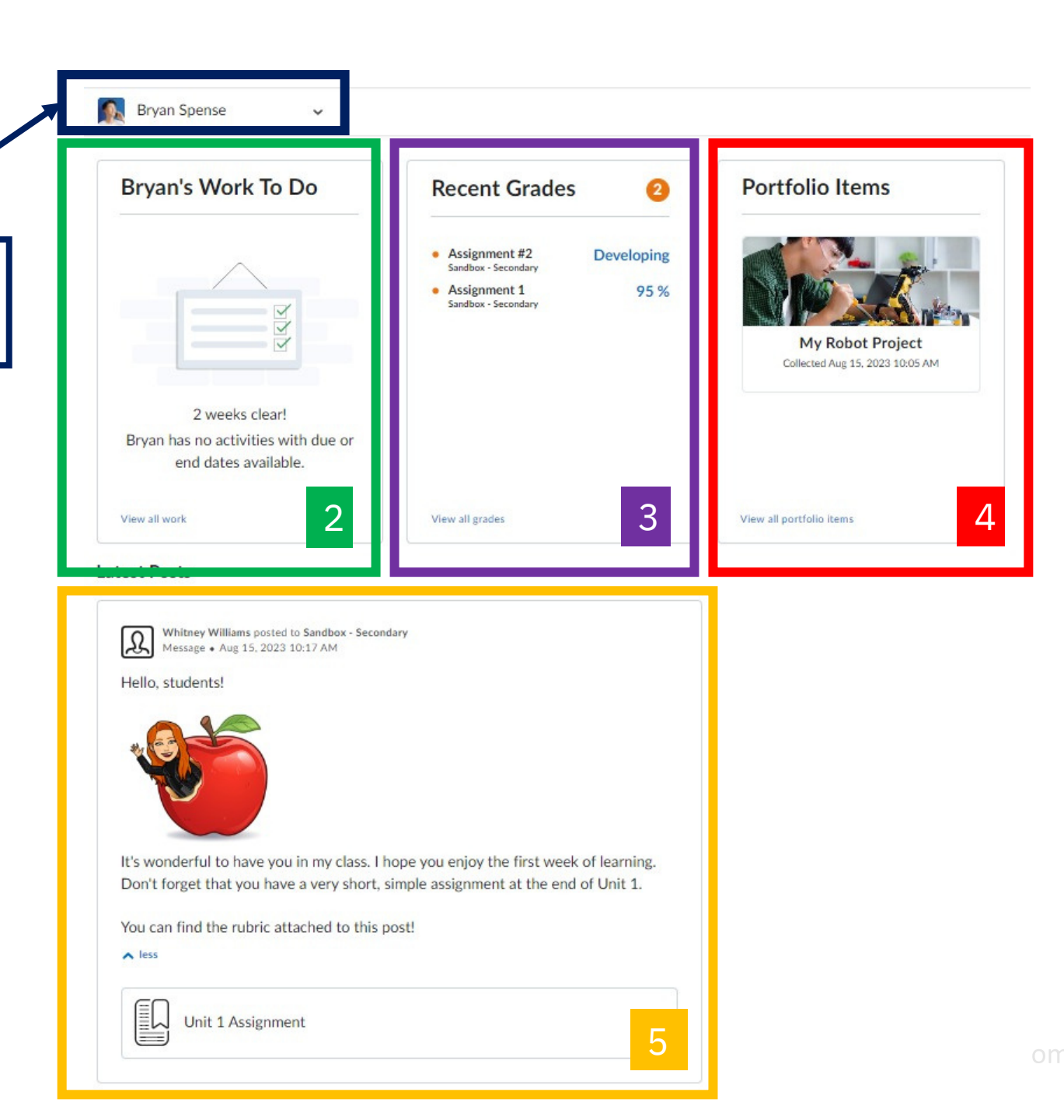

## D2L BRIGHTSPACE

#### K-12

# Installing the Brightspace Parent and Guardian App

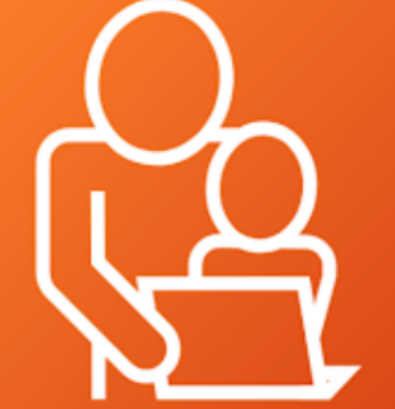

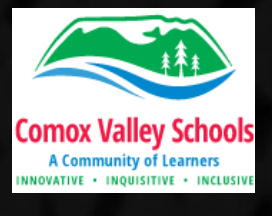

## Setting up a Mobile for SD71 Brightspace Parent Portal

#### Download the app from Apple Store or Google Play Store

Ensure that you have successfully created an account and logged into Brightspace in a web browser prior to logging into to App.

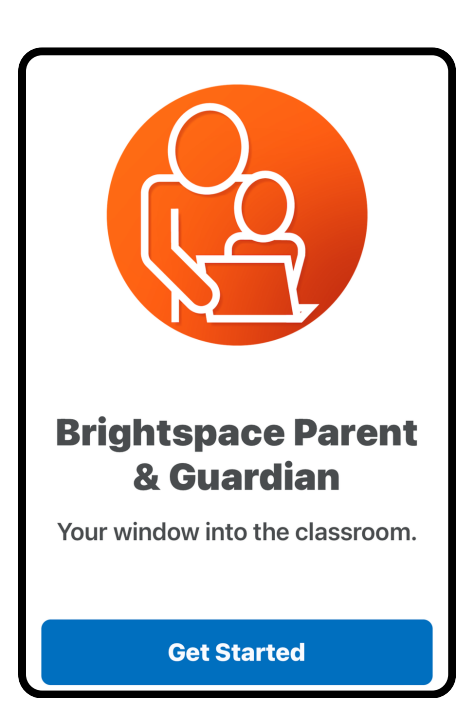

Click "Next" until you get to the landing page. Click "Get Started."

| 10:34<br>App Store                                     | , 11 <b>? (5</b> 3)                                  |
|--------------------------------------------------------|------------------------------------------------------|
| Q Com                                                  | ⊗                                                    |
| Comox Valley Scho<br>sd71.onlinelearningbc.co          | ol District                                          |
| e-Community - Ont<br>community.elearningont            | t <b>ario - Commu</b><br>ario.ca                     |
| Saint Anne Learning<br>salcm.brightspace.com           | g Center of Ma                                       |
| Grow At D2L<br>grow.d2l.com                            |                                                      |
| D2L Spark for Empl<br>spark.d2l.com                    | oyees                                                |
|                                                        |                                                      |
| Enter " Cor<br>School Dist<br>question "Wl<br>your lea | nox Valley<br>rict" to the<br>ho provides<br>rning?" |

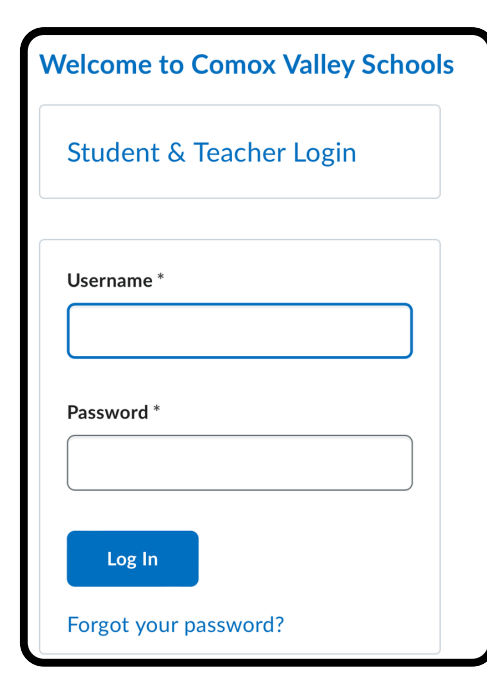

Enter the email address & password you used for the web account creation.

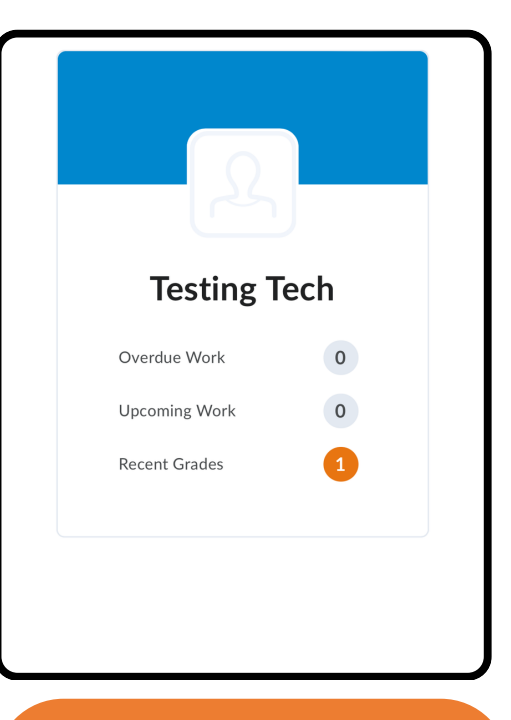

This will provide the same information as the web browser.

## D2L BRIGHTSPACE

/ K-12

# For more information, visit the D2L Parent/Guardian Support Page.

## https://www.d2l.com/d2l-supports-parents/

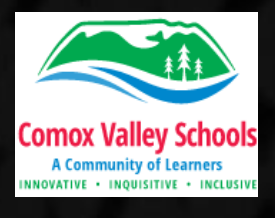